Presenter

# User's Manual RC132/610/611

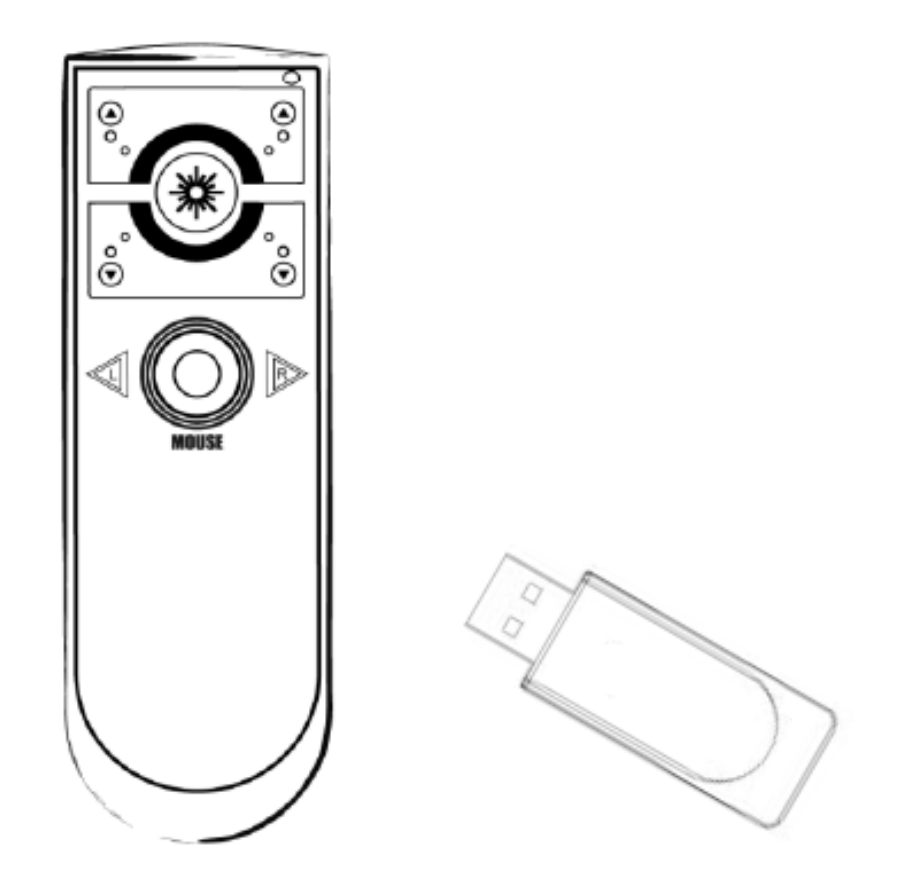

# **!!!** Attention!!!

- A. Do not allow minors to use the laser pointer unsupervised. Laser pointers are not toys.
- B. Avoid direct eye exposure.
- C. Never shine the laser pointer at anyone. The laser pointer is designed to illustrate inanimate objects.
- D. Do not point the laser pointer at mirror-like surfaces. A reflected beam can act like a direct beam on the eye.

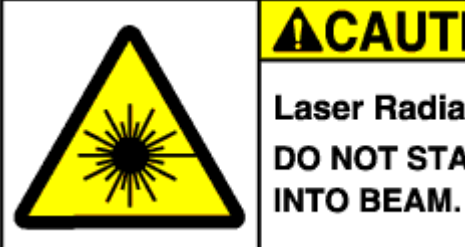

# Laser Radiation. DO NOT STARE

This device complies with Part 15 of the FCC Rules. Operation is subject to the following two conditions:

(1) This device may not cause harmful interference and

(2) This device must accept any interference received, including interference that may cause undesired operation.

1

# **Table of Content**

| INTRODUCTION                                      |
|---------------------------------------------------|
| FEATURES 4                                        |
| PACKAGE CONTENTS5                                 |
| SYSTEM REQUIREMENTS 5                             |
| INSTALLATION AND OPERATION6                       |
| 1. OPEN THE BATTERY COVER AND INSTALL BATTERIES 6 |
| 2. INSTALL RECEIVER                               |
| <b>3. PRESENTER BUTTON FUNCTION</b>               |
| 4. INSTALL aimMaster EZ                           |
| <b>5.</b> USE aimMaster EZ 11                     |
| TROUBLE SHOOTING                                  |

# Introduction

Thank you for purchasing Presenter.

Please read this user's manual carefully before operating the unit, and keep it for future reference.

The wireless presenter is the ideal wireless remote controller for large-scale presentations and conference rooms. 2.4GHz of wireless technology lets you concentrate on your presentation. The preset RF connection enables true plug-and-play capability; no driver is required. The presenter features dedicated PowerPoint<sup>®</sup> page-up and page-down control keys, a 360-degree mouse, and a laser pointer. The software, *aimMaster EZ* allows you to put marks during the presentation to attract the audiences' attention. A travel-friendly design that stores the receiver dongle into presenter also turns off the switch to conserve power.

We make no representation for the errors, omissions or updates of this document.

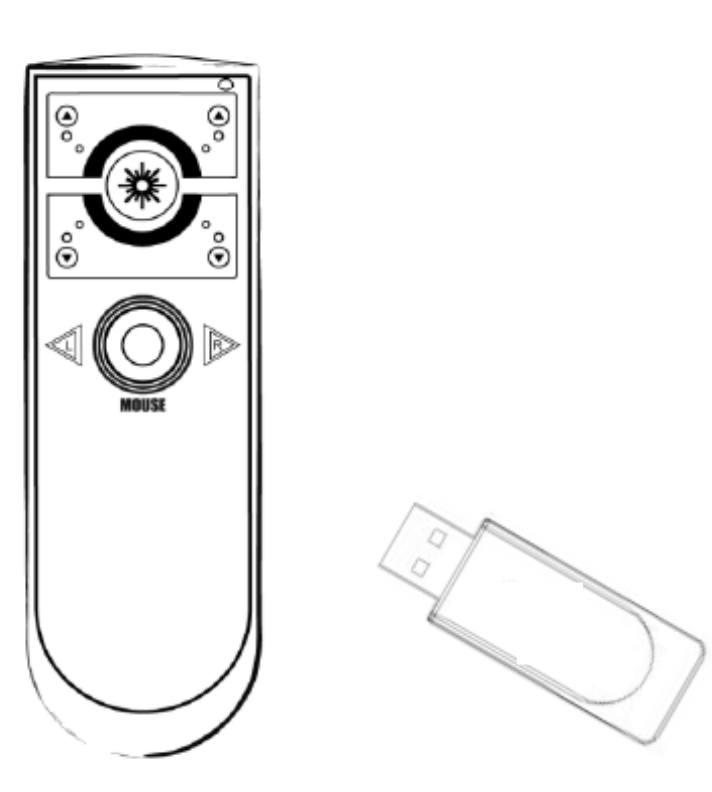

## Features

- 1. 2.4 GHz RF wireless transmission provide up to 20 meters omnidirectional working range.
- 2. Built-in laser pointer for presentation guidance.
- 3. Built-in cursor mouse for 360-degree control.
- 4. Plug and Play. No driver required.
- 5. Store wireless USB receiver inside presenter.
- 6. Useful and friendly software, *aimMaster EZ*, works under Windows 2000/ XP/ Vista OS and allows you to put marks to attract audiences' attention.
- 7. Compact design uses hidden dongle as on/off power switch of RF and laser.
- 8. Bright laser beam provides easy to see pointer visibility.
- 9. Compatible with MS, Openoffice, Google Docs
- 10. Two AAA batteries provide long and reliable usage.

# **Package contents**

- Presenter
- USB type RF Dongle receiver (RF610 with 4GB USB device ; RF611 – with microsd card reader)
- *aimMaster EZ* Software and User's Manual CD-ROM
- Two AAA batteries
- Quick Guide

# **System Requirements**

- Microsoft<sup>®</sup> Windows<sup>®</sup> 2000/XP/ Vista and Mac OS
- 512MB RAM recommended
- CD-ROM drive or DVD-ROM Drive
- USB Port; PC platform

## Installation and operation

### 1. Open the battery cover and Install batteries

Open the battery cover of presenter and take off the receiver with 45 degrees angle from the receiver dock before you start to use. (Please insert the receiver into the receiver dock of the presenter with 45 degrees angle after the presentation. The Power Switch inside the presenter dock will turn off the power when you put the receiver in)

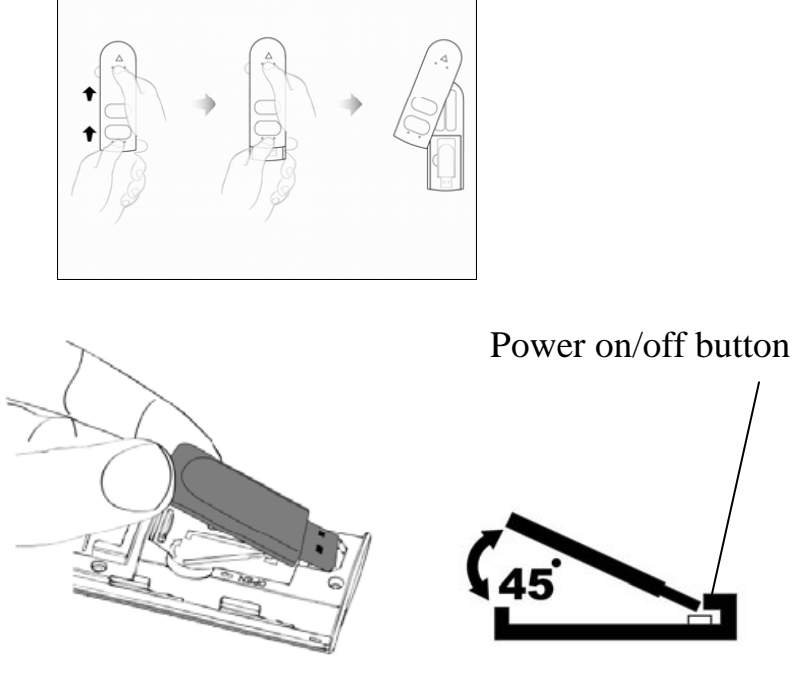

Receiver dock

Put in two AAA batteries and close the battery cover.

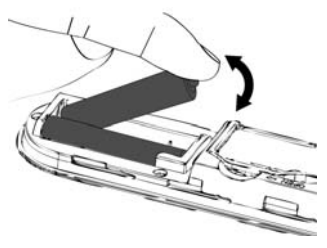

## 2. Install Receiver

Plug receiver into the USB port of your computer. Please put your presenter closed to the receiver around within distance 5 cm and press any button of the presenter around 3 seconds except laser button, the red indicator of presenter will keep flash if quick-link is successful. If the receiver is inserted correctly, the blue indicator of receiver will flash once

when Presenter key is pressed.

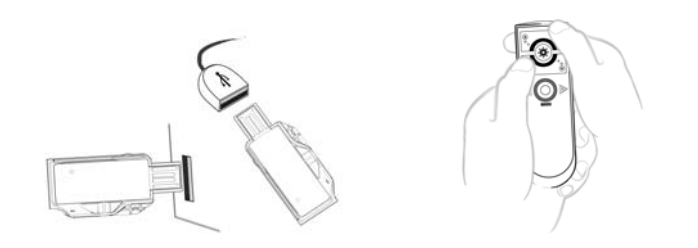

#### 3. Presenter button function

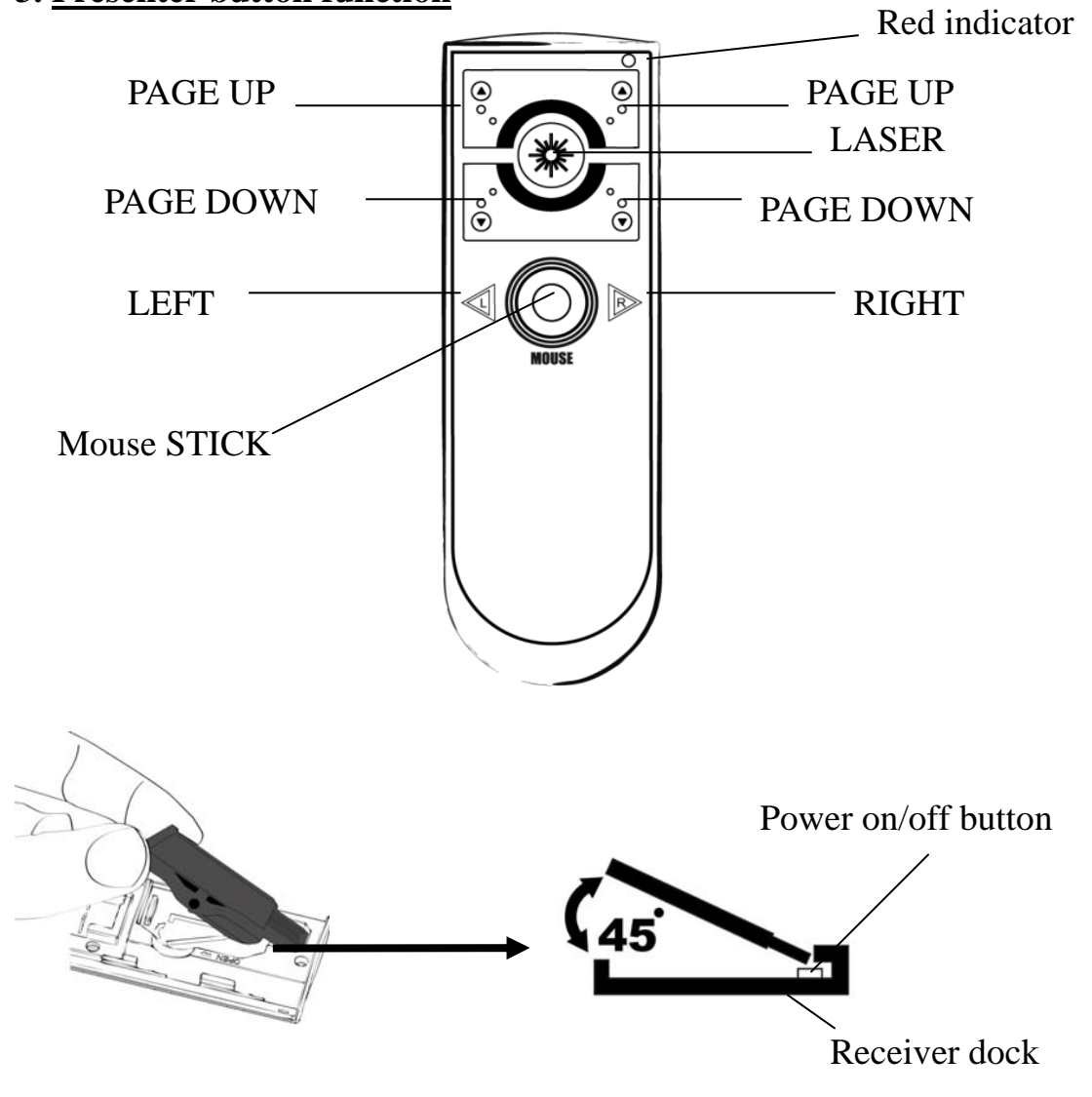

| Button | Function                                            |  |  |
|--------|-----------------------------------------------------|--|--|
|        | PAGE UP button (suit for left-handed or             |  |  |
| ° or ° | right-handed user)                                  |  |  |
| or or  | PAGE DOWN button (suit for left-handed or           |  |  |
|        | right-handed user)                                  |  |  |
| *      | LASER button (if receiver is put into presenter,    |  |  |
|        | the laser power is off and can't operate)           |  |  |
|        | Mouse LEFT button                                   |  |  |
| R      | Mouse RIGHT button                                  |  |  |
|        | Mouse STICK (use your finger tip to push            |  |  |
|        | STICK to any direction.)                            |  |  |
| muuse  | <b>Power on/ off button</b> (on/off power switch of |  |  |
|        | presenter)                                          |  |  |

## 4. Install aimMaster EZ

Insert the CD to your computer. The following window will pop up.

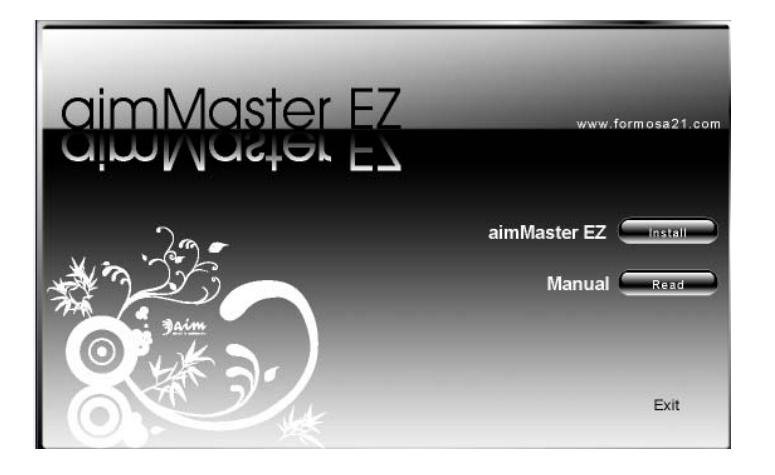

Click "Next"

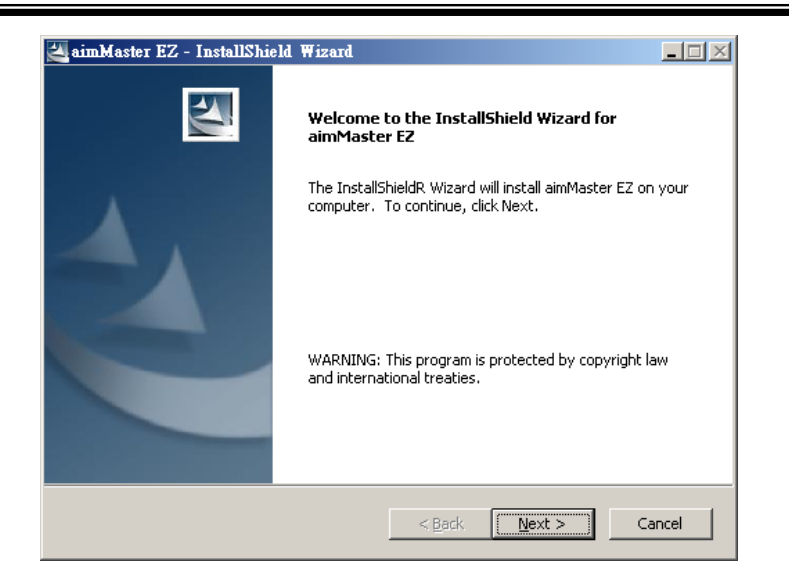

#### Click "Next"

| 🛃 aimMast       | er EZ - InstallShield Wizard                                         |                |
|-----------------|----------------------------------------------------------------------|----------------|
| Choose D        | estination Location                                                  |                |
|                 | Install aimMaster EZ to:<br>C:\Program Files\Formosa21\aimMaster EZ\ | <u>C</u> hange |
| InstallShield - | < <u>B</u> ack                                                       | Next > Cancel  |

#### Click "Install"

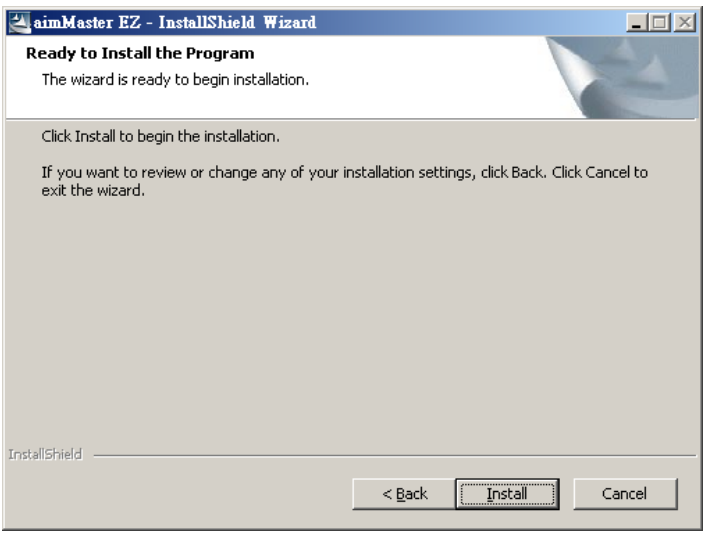

Choose "Yes, I want to launch *aimMaster EZ* now" and click "Finish" to start using *aimMaster EZ*.

| 0                            |                                                                                                    |  |  |  |  |  |
|------------------------------|----------------------------------------------------------------------------------------------------|--|--|--|--|--|
| 🚰 aimMaster EZ - InstallShie | eld Wizard                                                                                                    |  |  |  |  |  |
|                              | InstallShield Wizard Complete The InstallShield Wizard has successfully installed aimMaster EZ. Click Finish to exit the wizard. Yes, I want to launch aimMaster EZ now. |  |  |  |  |  |
|                              | < Back Finish Cancel                                                                                                    |  |  |  |  |  |

Double Click the shortcut icon of *aimMaster EZ* exe file shown on your desktop to activate *aimMaster EZ*.

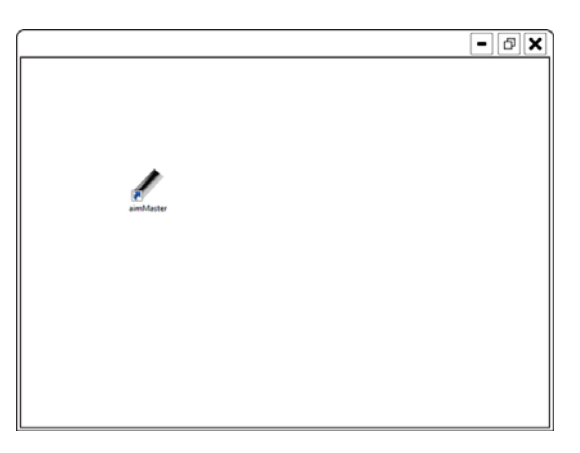

The message window will pop up 3 seconds to remind you that the *aimMaster EZ* is activated. You will see the *aimMaster EZ* icon ✓ on the system tray. The system tray icon will be disappeared when the receiver is removed.

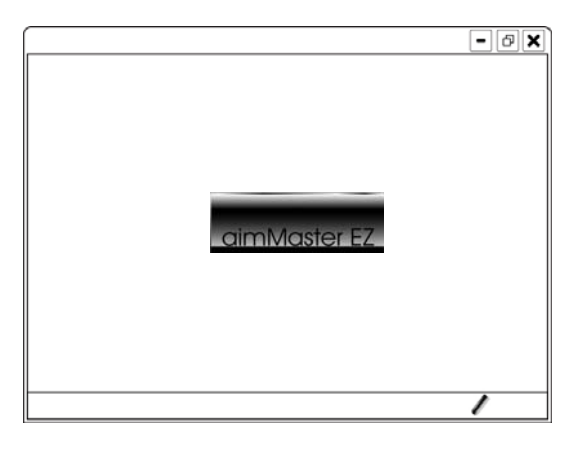

## 5. Use aimMaster EZ

In a presentation, you can use the mark pen to highlight some important articles or blank the screen to catch the audiences' attention. *aimMaster EZ* supports two mark pens, Check Pen and Line Pen. It also provides a blank function. You can blank the screen so that the audiences will focus on your speech. When you enter *aimMaster EZ*, you can click the RIGHT button to choose one of the 4 modes, Check Pen, Line Pen, Mouse and Blank.

## **Check Pen Mode**

Press and hold the RIGHT button  $\triangleright$  for 2 seconds to enable *aimMaster EZ*. The first mode entered is Check Pen Mode. A check symbol  $\checkmark$  will replace the cursor symbol and the *aimMaster EZ* icon on the system tray will be changed from  $\checkmark$  to  $\checkmark$ .

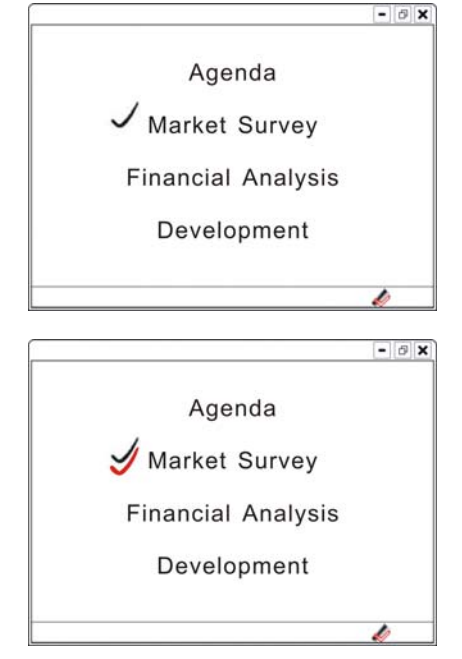

In the Check Pen Mode, each LEFT  $\triangleleft$ 

click will leave a red check mark  $\checkmark$  below the cursor  $\checkmark$  position.

Please refer to the following table for the different modes.

| Mark Pen Mode | Cursor | Mark | System Tray                                                                                                    |
|---------------|--------|------|----------------------------------------------------------------------------------------------------|
| Check Pen     | 1      |      | de la companya de la companya de la comp |
| Line Pen      |        |      | #                                                                                                    |
| Mouse         | •      | n.a. | ×                                                                                                    |
| Blank         | n.a.   | n.a. | n.a.                                                                                                    |

Note: When you turn on your computer, please remember to run *aimMaster EZ*, otherwise when you press and hold RIGHT button for 2 seconds, you can **NOT** enter the Check Mark Mode.

## Line Pen Mode

Click the RIGHT button  $\triangleright$  once; aimMaster EZ will go from the Check Pen Mode into the Line Pen Mode. The cursor symbol becomes — and the aimMaster EZ icon on the system tray is changed from  $\checkmark$  into  $\checkmark$ .

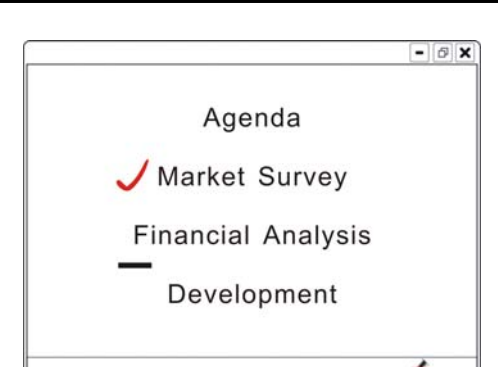

Agenda

**Financial Analysis** 

Development

Market Survey

- 6 X

In the Line Pen Mode, press and hold

the LEFT button  $\triangleleft$  will draw a red

line from right end of the cursor location and this red line extends towards the right direction. The longer you hold the LEFT button

 $\checkmark$ , the longer the red line is.

## **Mouse Mode**

Click the RIGHT button ▶ again to go from the Check Mode into the Mouse Mode. In this mode, the cursor becomes an arrow ﴾. The *aimMaster* 

EZ icon will change to  $\overrightarrow{K}$  on the

system tray. It has the normal mouse

functions. You can move the Mouse STICK and LEFT/RIGHT click your hyper-link file that is inserted in your Presentation file.

In the Mouse Mode, click the RIGHT button  $\triangleright$  to go back to the Check Pen Mode. In this way, the 3 modes, Check Pen, Line Pen, and Mouse, are cycled by the RIGHT button  $\triangleright$  clicks.

## Undo the Marks

To undo the Check/Line Marks you have done on the screen, click PAGE UP button once will clear the latest Check/Line Mark. The further PAGE UP clicks will undo the marks until all the Check/Line marks are cleared.

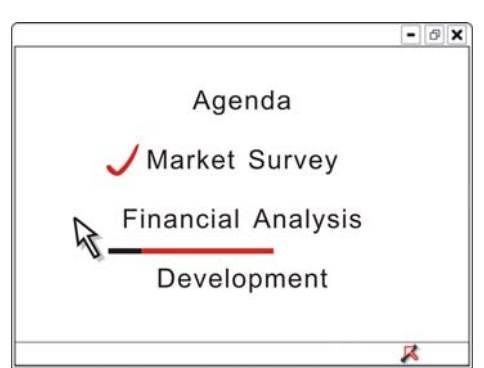

### **Clear all Marks**

To clear all Check/Line Marks, you may either click PAGE DOWN button once, or, press the ESC key of your keyboard. *aimMaster EZ* is then disabled.

When you want to use mark pen again, press and hold RIGHT button ▶ for 2 seconds to enable *aimMaster EZ* and enter the Mark Pen Mode as we described previously.

#### **Blank the Screen**

When *aimMaster EZ* is enabled, press and hold the RIGHT button ▷ for 1 second, the screen becomes blank. To get back the original screen, click PAGE DOWN button once. *aimMaster EZ* will go back to one of the 3 modes, Check Mark, Line Mark, and Mouse.

#### Quit from *aimMaster EZ*

If your receiver is unplugged from the computer, the icon on the system tray will be hidden, but *aimMaster EZ* is still running. Please move the cursor above the *aimMaster EZ* icon on the system tray, click the RIGHT button ▷ and then, LEFT click "quit" to exit from *aimMaster EZ*.

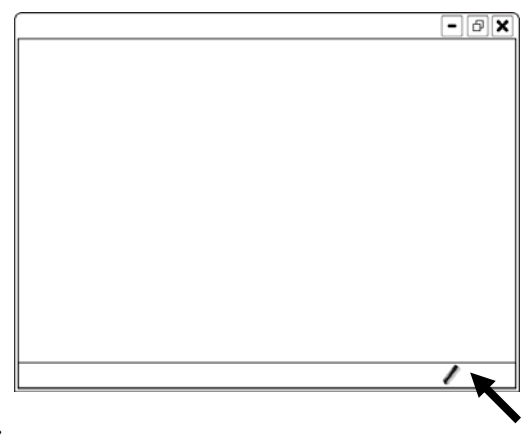

## **TROUBLE SHOOTING**

#### 1. How to re-link Presenter and Receiver

If you cannot do the previous steps successfully or need to clear previous pairing setting, you need to re-link the presenter with receiver. Keep pressing both UP and DOWN buttons of the presenter at the same time around 3~5 seconds and LED of the presenter will be keep light. Then the LED of the presenter will quick flash around 2 seconds, the clean pairing setting steps will be done. Please put your presenter closed to the receiver around within distance 5 cm and press any button of the presenter around 1~3 seconds except laser button, the red indicator of presenter will keep flash if quick-link is successful. If the receiver is inserted correctly, the blue indicator of receiver will flash once when Presenter key is pressed. Then you can start to use the presenter.

After the successful pairing, the LED of presenter and receiver will flash once

when press the button.

#### 2. If you miss the Receiver

After you buy a new receiver, you need to clear previous pairing setting. Please keep pressing both UP and DOWN buttons of the presenter at the same time around 3~5 seconds and LED of the presenter will be keep light. Then the LED of the presenter will quick flash around 2 seconds, the clean pairing setting steps will be done.

Please put your presenter closed to the receiver around within distance 5 cm and press any button of the presenter around 1~3 seconds except laser button, the red indicator of presenter will keep flash if quick-link is successful. If the receiver is inserted correctly, the blue indicator of receiver will flash once when Presenter key is pressed. Then you can start to use the presenter.

After the successful pairing, the LED of presenter and receiver will flash once when press the button.

3. It's not work when you press the button.

If the button cannot work when you press, and laser is still working, please change your battery and try again.

# 4. If you feel your cursor is moving too fast or slow when you use the mouse stick of the presenter

Please go to the control panel of your PC system to adjust the mouse speed.

5. If your cursor can't change to the and mark when you move to the

#### some page

When you under the present mode of or , if the cursor can't appear the mark that you choose during operate under some software, you can recognize your current cursor mode from the icon on task bar like below.

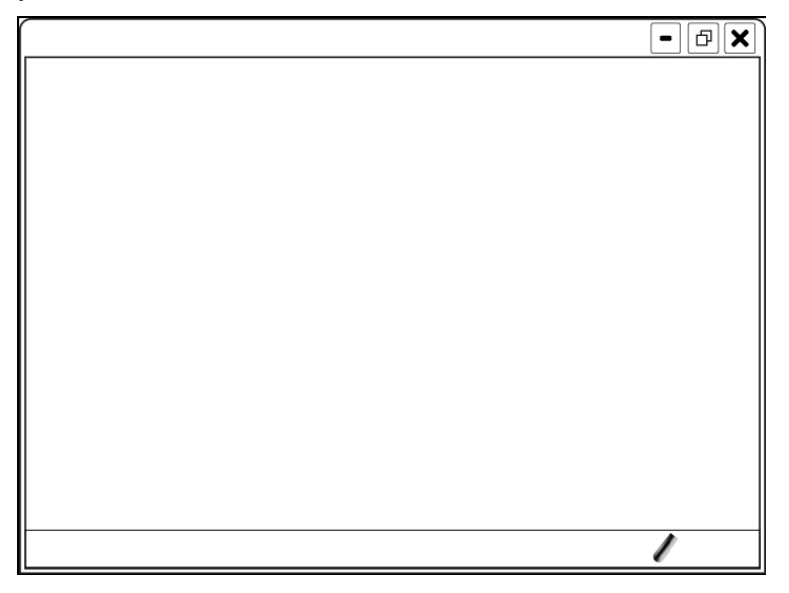

## 6. LED conditions:

After the successful pairing, if receiver is not plug or not get the singal from presenter, the LED of presenter will be on for half second if press the buttons (except laser button) ,and the LED of presenter will be off after 3 seconds if keep pressing the buttons (except laser button).

If before pairing condition, the LED of presenter will be on for 1 second if press the buttons 0.5 second (except laser button), the LED of RC will be on for 1 second, and the LED of the presenter will be off after 5 seconds if keep pressing button (except laser button),